## Changing Contract Participants Mid-Term (1 of 2)

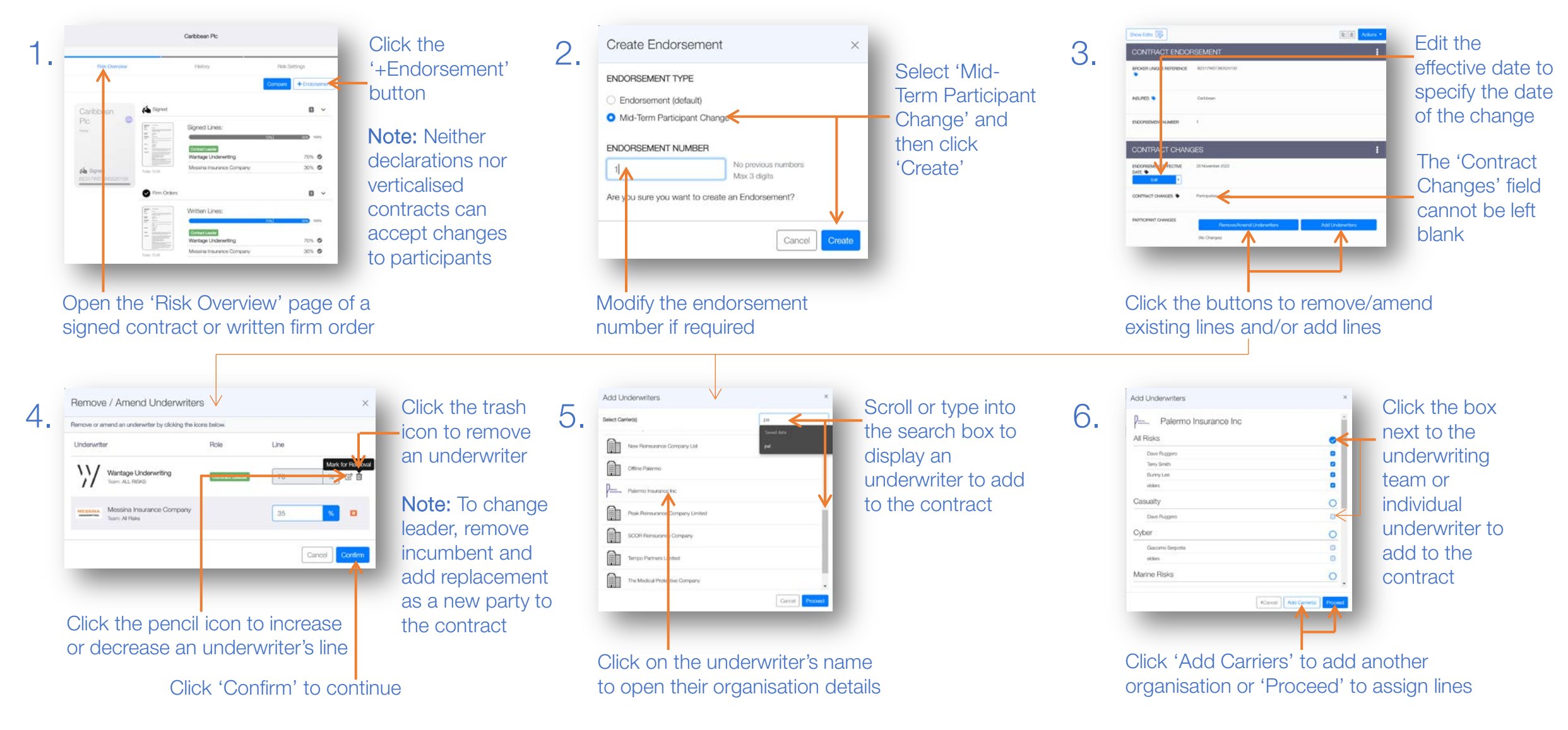

WARNING: A signed contract with all participants removed after a completed Mid-Term Participant Change cannot have new participants added.

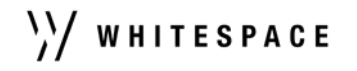

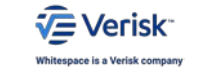

## Changing Contract Participants Mid-Term (2 of 2)

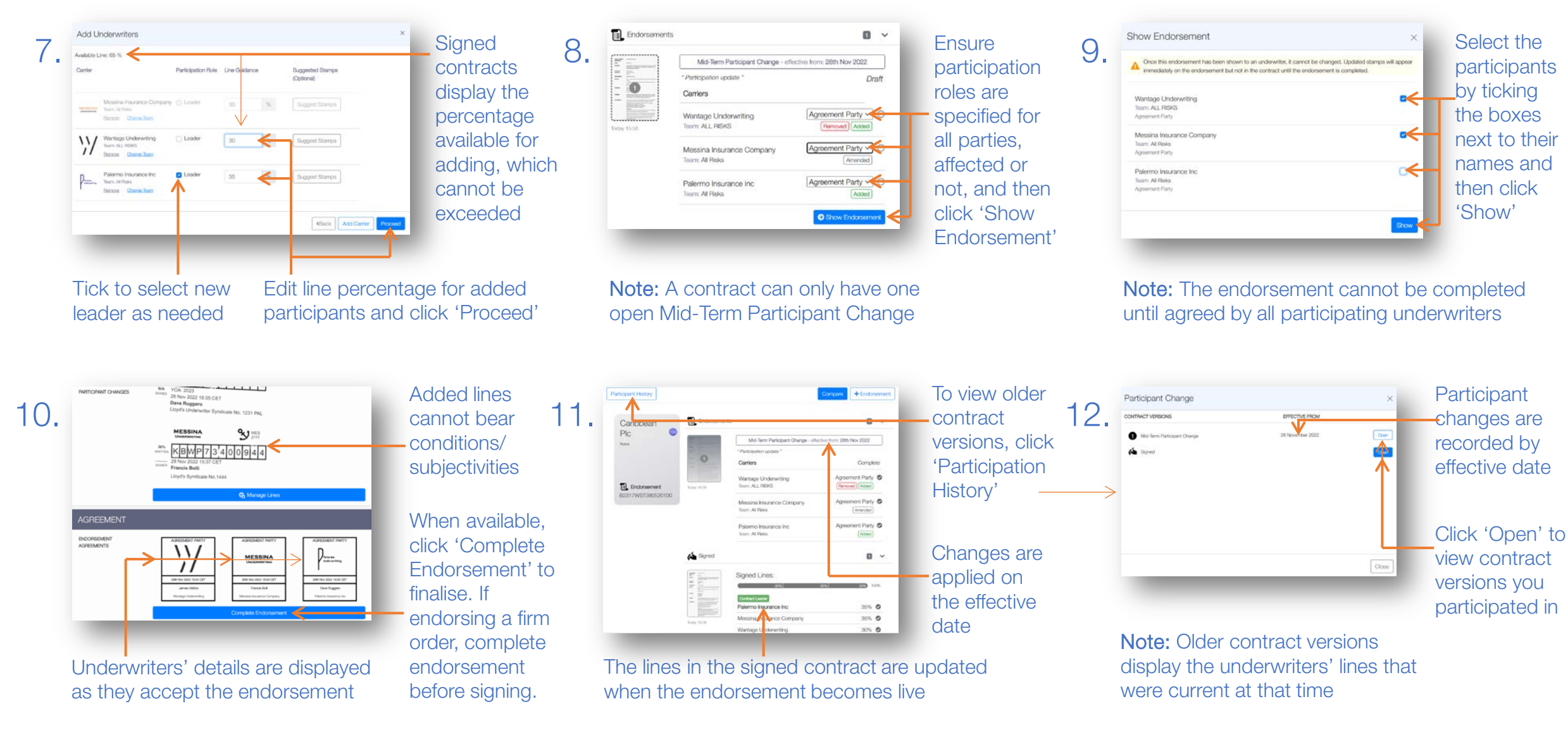

WARNING: A signed contract with all participants removed after a completed Mid-Term Participant Change cannot have new participants added.

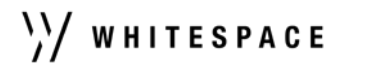

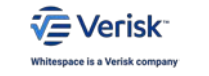